Al het nodige materiaal kan je vinden bij de pagina "materiaal" (<u>https://sumopaint.jouwweb.be/materiaal</u>)

Als je denkt klaar te zijn met een oefening, roep je de leerkracht erbij. Je hoeft niets op te slaan, maar wel elke oplossing tonen (voor punten).

## **Opdrachten**

- Ga naar de pagina "materiaal" (<u>https://sumopaint.jouwweb.be/materiaal</u>) en download het bestand "Oef 1" (blokjes). Maak een rechthoekige selectie die zo nauwkeurig mogelijk rond het onderste blauwe blokje past. Eenmaal geselecteerd, kies je voor de Gom-tool en wis je het blauwe blokje.
- Ga naar de pagina "materiaal" (<u>https://sumopaint.jouwweb.be/materiaal</u>) en download het bestand "Oef 2" (sterren). Kies eerst voor de Pipettool. Selecteer hiermee een kleur naar keuze. Maak daarna een vrije selectie die zo nauwkeurig mogelijk rond een sterretje naar keuze past (kies wel voor een andere kleur deze keer!). Eenmaal geselecteerd, kies je voor de Potlood-tool en kan je met je gekozen kleur de geselecteerde ster opnieuw inkleuren.
- 3. Ga naar de pagina "materiaal" (<u>https://sumopaint.jouwweb.be/materiaal</u>) en download het bestand "Oef 3" (STK-logo). Gebruik de Kleurselectie om al het paarse te selecteren. Daarna kan je met de Potlood-tool al het paarse veranderen in rood.
- 4. Ga naar de pagina "materiaal" (<u>https://sumopaint.jouwweb.be/materiaal</u>) en download het bestand "Oef 4" (ballonnen). Maak gebruik van een Toverstaf-selectie om één oranje ballon helemaal blauw te maken.
- 5. Ga naar de pagina "materiaal" (<u>https://sumopaint.jouwweb.be/materiaal</u>) en download het bestand "Oef 5" (papegaai). Zorg er met de juiste selectie-tools voor dat alle blauwe veren van de papegaai zwart worden, om er een echte Belgische papegaai van te maken. Linksonder teken je een oranje rechthoek. De oplossing staat ook op de Drive ter illustratie.

- 6. Ga naar de pagina "materiaal" (<u>https://sumopaint.jouwweb.be/materiaal</u>) en download het bestand "Oef 6" (kaart van Europa). Kies je favoriete land eruit en kleur dat helemaal rood met de juiste selectie-tools. Probeer ook de vlag na te tekenen.
- Ga naar de pagina "materiaal" (<u>https://sumopaint.jouwweb.be/materiaal</u>) en download het bestand "Oef 7" (Amerikaanse vlag). Pas de Amerikaanse vlag helemaal aan; de rood met witte strepen worden groen & roze. De witte sterren op blauwe achtergrond worden dan weer geel & paars.
- 8. Ga naar de pagina "materiaal" (<u>https://sumopaint.jouwweb.be/materiaal</u>) en download het bestand "Oef 8" (voetballers). Zorg ervoor dat de hele afbeelding zwart-wit wordt, behalve de bal. Die moet mooi ingekleurd blijven.

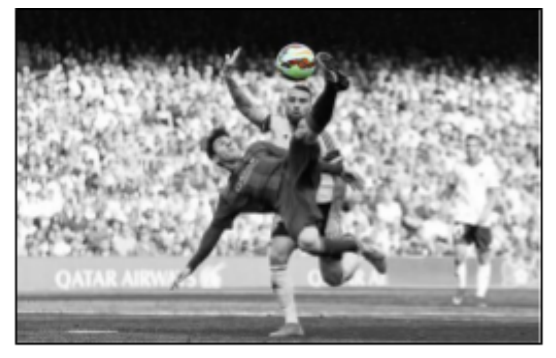

9. Maak een nieuw bestand aan van 800 x 600 pixels. Maak binnen je afbeelding een rechthoekige selectie waarvan je de randen van 40 pixels verzacht. Kleur dan de binnenkant van de selectie mooi rood.

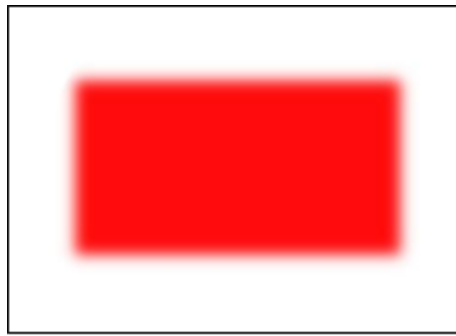

10. Teken in hetzelfde bestand als Opdracht 9 een perfecte, groene cirkel van 20 pixels dik.

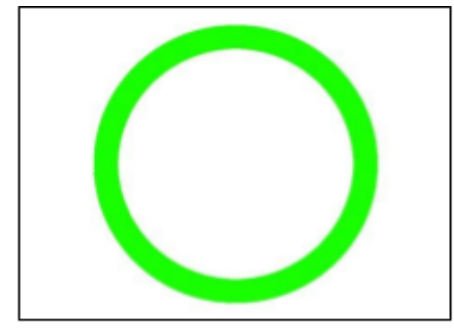

11. Maak in hetzelfde bestand als Opdracht 9 en 10 een rechthoekige selectie die je vult met een spiraalvormig kleurverloop tussen rood & oranje.

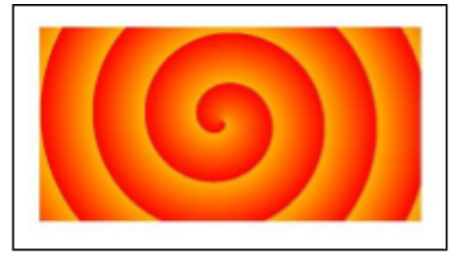

12. <u>https://sumopaint.jouwweb.be/materiaal</u> en download het bestand "Oef 12" (Angry Birds). Selecteer de middelste vogel een zorg ervoor dat die omgekeerd komt te staan. Maak hem ook net iets groter en verplaats hem zodat hij mooi de lege achtergrond bedekt.

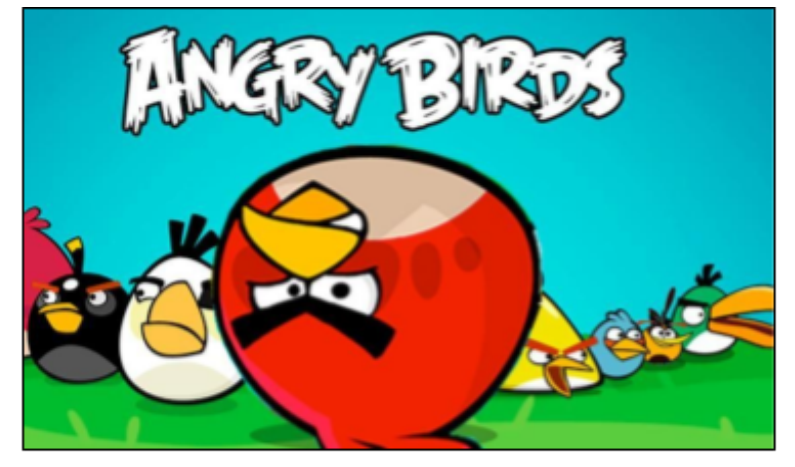